# Fairmarkit Quick Quotes

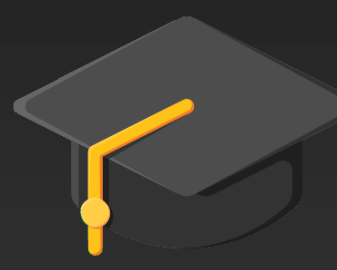

Sourcing & Procurement

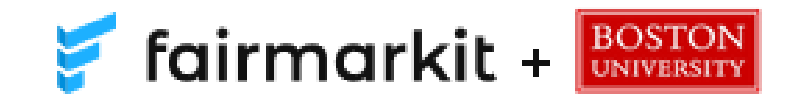

# Access Fairmarkit Quick Quotes

In the BUworks Procurement Tab: →Click **Fairmarkit** to launch Quick Quotes

| BOSTO                     | DN<br>ITY                    |                      |                                |                          |              |                     |              |             |
|---------------------------|------------------------------|----------------------|--------------------------------|--------------------------|--------------|---------------------|--------------|-------------|
| Home                      | Employee Self-Service        | Manager Self-Serv    | ce Payroll Coordinator         | Organizational Chart     | Finance      | ACCT XWalk          | Reporting    | Procurement |
| Overview                  | Personalization              | TerrierTemps Fairman | kt Internal Service Reques     | ıt                       |              |                     |              |             |
| Work Over<br>Place and I  | 4<br>Inview<br>Manage Orders | Active Queries       | NT (Refresh is running). Saved | (0) Awaiting Approval (0 | ) Team Carts | (0) Public Template | <u>s (0)</u> |             |
| Help (P2P G<br>Advanced S | iuide)<br>Search             | Shopping Carts -     | All                            |                          |              |                     |              |             |

 $\rightarrow$ Log-in with Kerberos password

|   | BU Login                                                |
|---|---------------------------------------------------------|
|   |                                                         |
|   | BU login name                                           |
|   | password                                                |
|   | Continue                                                |
| , | You have asked to login to shibboleth-sp.fairmarkit.com |

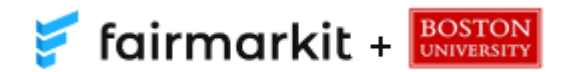

#### Request For Quotes (RFQ)

#### Create a new Quick Quote request:

#### → Click Request Quotes

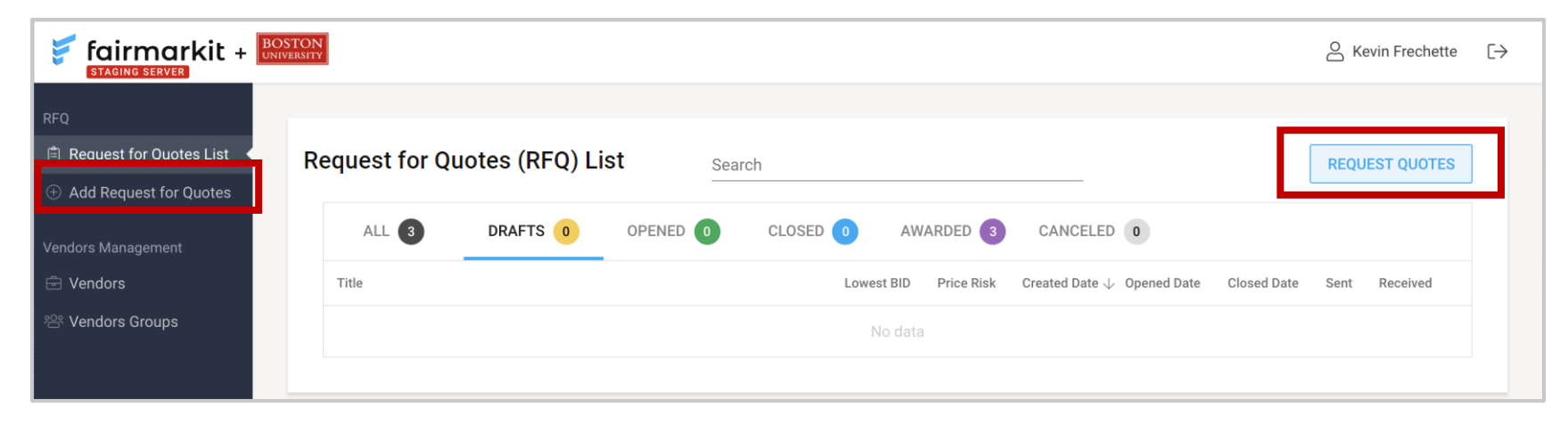

- Drafts = Bids started but not sent out for quote requests
- Opened = Bids that you have sent out for a quote request
- **Closed =** Bid requests whose window has now closed; Bid no longer accepted from vendors
- Awarded = Closed bids where you have awarded the winning vendor
- Canceled = Requests you have canceled

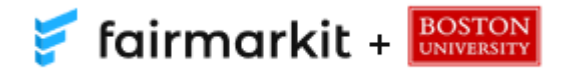

# Add a Request For Quotes (RFQ)

| -                       |                                                                                                    |
|-------------------------|----------------------------------------------------------------------------------------------------|
| 🍹 fairmarkit + 🔛        |                                                                                                    |
| REQ                     | Home > RFQ List >                                                                                                    |
| Request for Quotes List |                                                                                                    |
| Add Request for Quotes  | Add Request for Quotes (RFQ)                                                                                                    |
| Vendora Management      |                                                                                                    |
| Vendors Vendors Croups  | Close date Close time                                                                                                    |
|                         | 9/7/2018 I 12:00 PM O Preferred Delivery Date I Urgent request                                                                                     |
|                         | Shopping address<br>Charles River Carmonic 0/2015 v                                                                                                |
|                         |                                                                                                    |
|                         |                                                                                                    |
|                         | Request items                                                                                                    |
|                         | Manufacturer MFG Part # Description 🗘 each 👻 Quantity 🗐                                                                                            |
|                         | ADDITEM                                                                                                    |
|                         |                                                                                                    |
|                         | Vendors invitation                                                                                                    |
|                         | Search vendor or group                                                                                                    |
|                         |                                                                                                    |
|                         | Printed groups: (i) Ametic Supplies (i) Audio Visual (i) Pacifies (i) Pumiture (i) Industrial Supplies (i) Information Technology (i) Lab Supplies |
| © 2018 Fairmarkit       | Conce depleted in a mining depleted                                                                                                    |
|                         | ALL O EXTERNAL O EXTERNAL                                                                                                    |
|                         | Name State, City Contact name Email                                                                                                    |
|                         | No vendors added                                                                                                    |
|                         |                                                                                                    |
|                         | / Notes to vendor                                                                                                    |
|                         |                                                                                                    |
|                         |                                                                                                    |
|                         | Öptonel                                                                                                    |
|                         |                                                                                                    |
|                         | Files                                                                                                    |
|                         | ADD FILES                                                                                                    |
|                         |                                                                                                    |
|                         | SAVE AND SEND SAVE DRAFT                                                                                                    |
|                         | Please complete to send: Title Description Quantity Vendors invitation                                                                             |
| © 2018 Fairmarkit       |                                                                                                    |

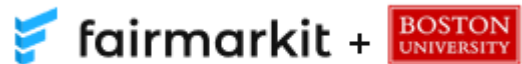

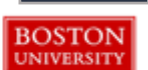

# Bid Window & Shipping

| st for ( | Quotes (RFQ)           |                     |                         |                     |                     |
|----------|------------------------|---------------------|-------------------------|---------------------|---------------------|
|          |                        |                     |                         |                     |                     |
|          | Close time<br>12:00 PM | 0                   | Preferred Delivery Date |                     | Urgent request      |
|          |                        |                     | Optional                |                     |                     |
|          |                        |                     |                         |                     |                     |
| ampus 02 | 2215                   | -                   |                         |                     |                     |
|          | st for (               | st for Quotes (RFQ) | st for Quotes (RFQ)     | st for Quotes (RFQ) | st for Quotes (RFQ) |

- Title: Name the RFQ. Pick a title you can easily identify in email notifications (e.g., 6 FT Metal Ladders)
- **Close Date:** Select the time and date when you will no longer accept vendor quotes (suppliers are automatically given 48 hours to submit quotes)
- **Preferred Delivery Date** (optional): Select the Preferred Delivery Date (i.e., when you will need the products)
- Shipping Address: Your campus (Charles River or Medical) will be set by default\*

**Please Note:** The tool does NOT generate purchase orders, it is used to collect multiple competitive quotes for products. Quotes received from the tool must be purchased from the vendor via the creation of a shopping cart and purchase order.

\*The exact shipping address will be entered in the BUworks shopping cart after the quotes are collected and awarded.

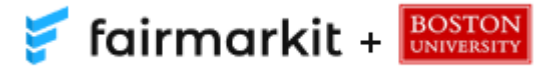

### **Requested Items**

| Request ite  | ms         |             |   |             |   |          |   |
|--------------|------------|-------------|---|-------------|---|----------|---|
| Manufacturer | MFG Part # | Description | ÷ | uoм<br>each | - | Quantity | Ŵ |
| Optional     | Optional   |             |   |             |   |          |   |
| ADD ITEM     |            |             |   |             |   |          |   |

- Manufacturer: Enter manufacturer name to search for vendors by manufacturer
- MFG Part #: Enter product part number (if available)
- Description: Enter a description of the product (e.g., 6 Foot Aluminum Ladder)
- UOM (Unit of Measure): Enter the unit of measure (e.g., each, liters, gallons)
- **Quantity:** Enter the desired number of items you would like included in the quote
- Add Item: Multiple items can be added to a single quote request

**Note**: Entering the part number, manufacturer, or product description will auto-generate a list of participating vendors based on past purchase history.

**Tip:** If you know the manufacturer or part number, this will help vendors accurately quote your item(s).

**Tip**: Entering the desired quantity can help with pricing, sometimes vendors will offer volume discounts if you purchase a large quantity of products.

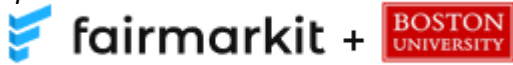

#### Invite Vendors to Submit Quotes Pinned Groups

Select a **Pinned Group** to add vendors based on product categories provided in the past

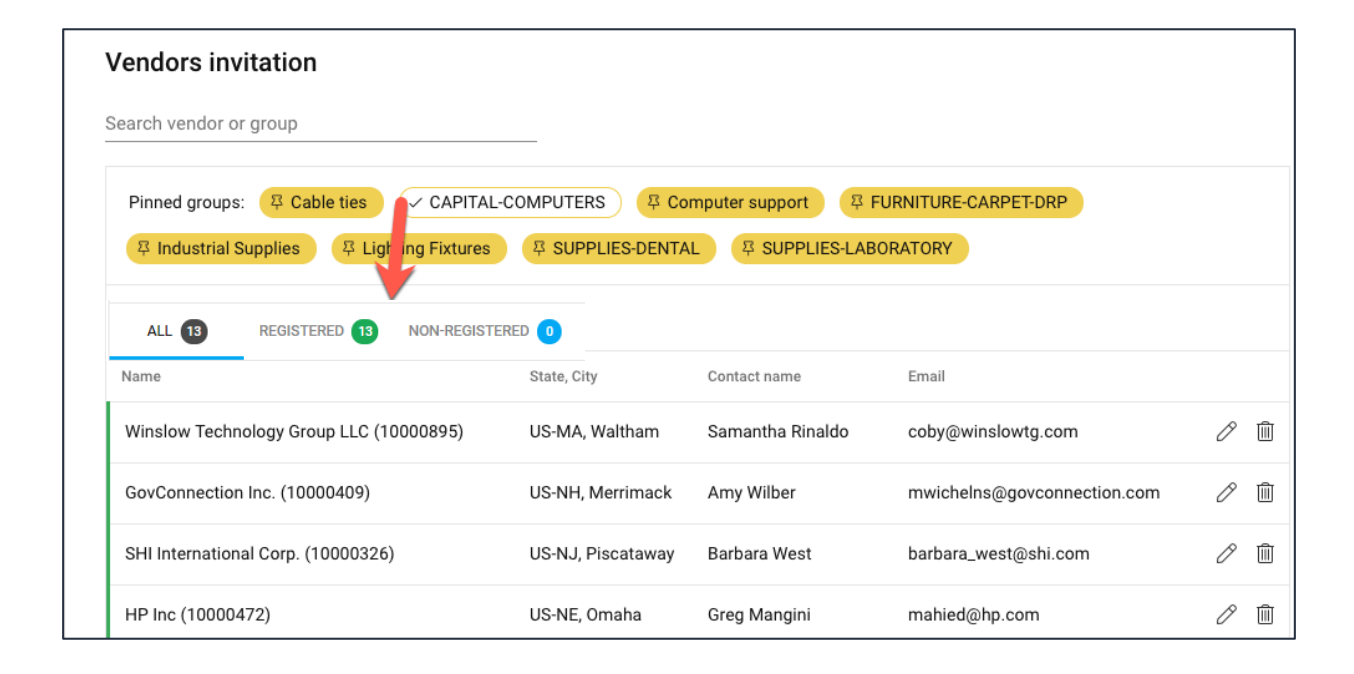

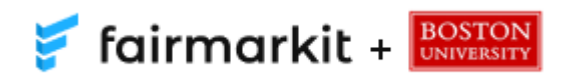

#### Invite Vendors to Submit Quotes Groups

#### Add one vendor at a time or add a vendor group

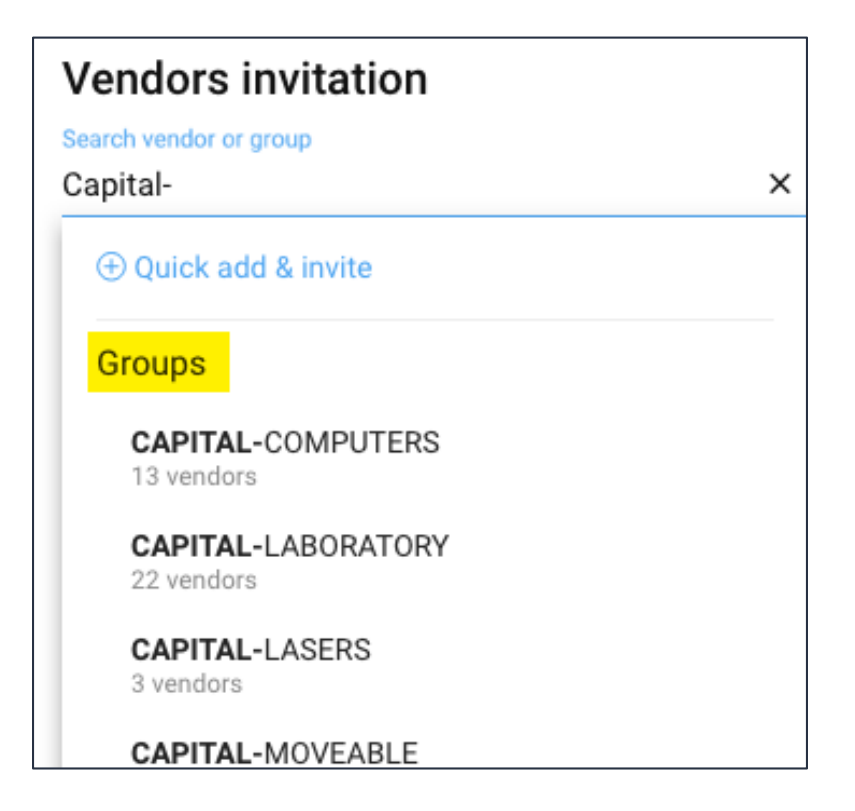

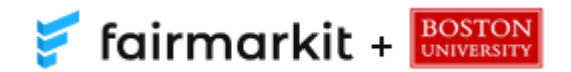

### Invite Vendors to Submit Quotes Individual Vendors

Invite vendors to quote on your item(s)

ightarrow Add and invite new vendors

| Vendors invitation                                                        |                                      |
|---------------------------------------------------------------------------|--------------------------------------|
| Search vendor or group                                                    |                                      |
| Lou                                                                       | ×                                    |
| Quick add & invite                                                        | Company title<br>Louisville Sluggers |
| Vendors                                                                   | Email                                |
| Artistic Blossoms LLC (10012084)<br>kelly@artisticblossoms.com            | First name<br>Joe                    |
| Devine Technology Partners Inc (10012127)<br>kberg@devinetechpartners.com | Last name<br>Vendor                  |
| Tailor-Made Audio & Video Inc (10012108)<br>info@tailormadeav.com         |                                      |
|                                                                           | CANCEL ADD                           |

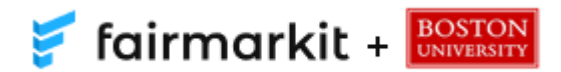

# Attach Files, Add Notes, Save or Send

| Notes to vendor |            |  |  |
|-----------------|------------|--|--|
|                 |            |  |  |
| Optional        |            |  |  |
| Files           |            |  |  |
|                 |            |  |  |
| SAVE AND SEND   | SAVE DRAFT |  |  |

- Note to Vendors: Add a note for <u>all</u> vendors (if needed)
- Add Files: Attach a file of desired specifications or details that will help the vendor assess and provide the best quote if needed (visible to all vendors)
- Save and Send: Send the Request for Quotes (RFQ) to all invited vendors
- Save Draft: Save a draft of the RFQ without sending to all invited vendors

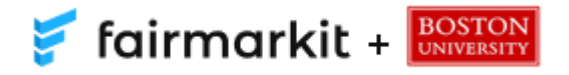

### **Invitation Email to Vendors**

| suyer:          | Boston University   |                   |           |
|-----------------|---------------------|-------------------|-----------|
| Bid Close Date: | Sept. 7, 2018, noon |                   |           |
| Γo:             | Fairmarkit          |                   |           |
| Req ID:         | 86948               |                   |           |
|                 | INVITATION TO E     | ID REOUEST        |           |
|                 |                     |                   |           |
|                 | Test #3             | 3                 |           |
|                 | Test #              | 3                 |           |
| items Reque     | Test #.             | 3                 |           |
| Items Reque     | Test #.             | 3<br>SKU          | QTY       |
| Items Reque     | Test #.             | 3<br>SKU<br>23123 | QTY<br>21 |

- Each vendor you invite will receive the above email invitation and will have the option to participate or decline
- Add a Bid: Vendors will click to submit pricing
- No Bid: Vendors will click to decline participation

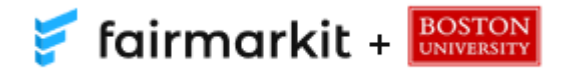

### What the Vendor Sees

The vendor will see the above bid window when they click Add a Bid

|                            |                                                                                                    | Need he                                                                                                    |
|----------------------------|----------------------------------------------------------------------------------------------------|----------------------------------------------------------------------------------------------------|
| RFQ<br>BID (<br>Ship       | ID 8726<br>closes at 9/5/18, 12:00 f<br>ping address Charles River C                                                                                                    | Company name Elyse Ryan<br>M Email enryan@bu.edu<br>ampus 02215                                                                                                    |
| Payr                       | ment process PO                                                                                                    |                                                                                                    |
|                            |                                                                                                    | BU BID REQUEST                                                                                                    |
|                            |                                                                                                    | Test                                                                                                    |
| Qu                         | ote                                                                                                    | Vendor quote # Valid for 30 days                                                                                                    |
| *                          | Name, Manufacturer, Part #                                                                                                    | Delivery days Qty Unit Unit price Cost                                                                                                    |
| 1                          | Test Supplies <ul> <li>Add Alternative</li> </ul>                                                                                                    | 5 1 each \$ ONe BI                                                                                                    |
|                            |                                                                                                    | Subtotal \$0.00                                                                                                    |
|                            |                                                                                                    | Shipping 🔽 included                                                                                                    |
|                            |                                                                                                    | TOTAL \$0.00                                                                                                    |
| Ad                         | IS FOR BUYER<br>d files                                                                                                    |                                                                                                    |
| пот                        | ES FOR BUYER                                                                                                    |                                                                                                    |
|                            |                                                                                                    | 0/2                                                                                                    |
| TER                        | MS AND AGREEMENTS                                                                                                    |                                                                                                    |
|                            | a substitute is offered by the Bidder, it mu<br>rovide a complete set of specifications and<br>raluated by the team to determine whether<br><u>terms and Conditions</u> . Please ensure all new | Its offered on an "or equal" basis and be clerify identified in the submission. The Bidde must<br>other descriptive matter for all substitutions proposed. Any proposed substitution will be<br>them is, in the ophion of the sam, an "approved" equal. For more information, refer to <u>Bins</u><br>assay: Federal, State, and Local certifications are available and factored into price for applicable<br>on Fire Code Regulations which require suppliers to provide the certificate or updataset |
| lf<br>ev<br>Te<br>pr<br>fu | roducts being quoted; in particular, the Bo<br>initure purchases before receiving payme                                                                                                    | t Thank you.                                                                                                    |

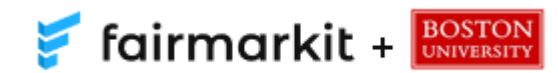

# Bid Closed Notification Email to Shopper

When your bid has closed, you will receive an email notifying you to view the bid and award a vendor

→ Click **Review and Award** 

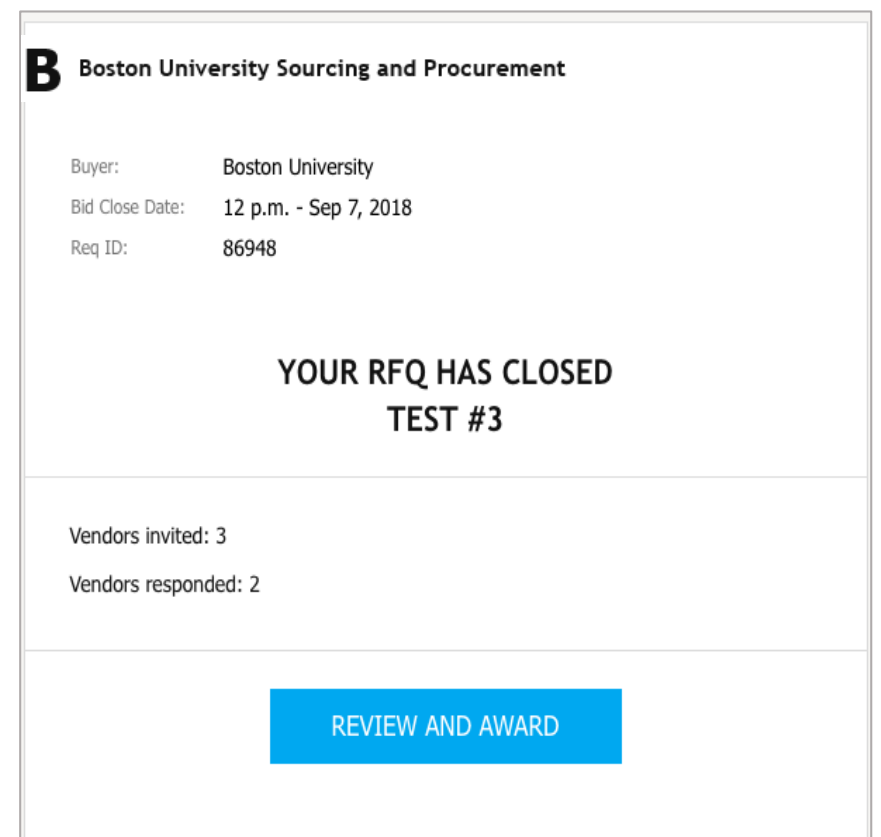

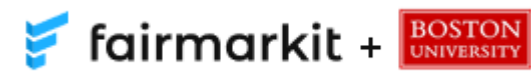

### Monitor Your Bids

| 캳 fairmarkit + 🔣                   | OSTON<br>NIVERSITY                                                                                                    |
|------------------------------------|----------------------------------------------------------------------------------------------------|
| RFQ<br>≣ Request for Quotes List ↓ |                                                                                                    |
| <ul> <li></li></ul>                | Request for Quotes (RFQ) List                                                                                                    |
| endors Management                  | ALL 1 DRAFTS 0 OPENED 1 CLOSED 0 AWARDED 0 CANCELED 0                                                                                                    |
| I Vendors                          | Title     Lowest BID     Price Risk     Created Date     Closed Date     Sent     Received                                                                                                   |
| <sup>贤</sup> Vendors Groups        | Test         \$50.00         0%         09/05/2018         09/05/2         1         1           RFQ ID: 8726         9:56 AM         9:56 AM         11:00 AM         1         1         1 |
|                                    | Items per page: 10 - 1-                                                                                                    |

🛛 Edit

🔒 Print

Close

Download PDF

- Track all bid activities on the **Request for Quotes** List page.
- Click the Menu
   just option of a single bid
  - Details: view the details of the bid
  - Edit: edit a drafted or open bid
  - Download PDF: download bid summary to use as competitive bid documentation in the BUworks shopping cart
  - Close: manually close the bid to vendors
  - Cancel: cancel the bid

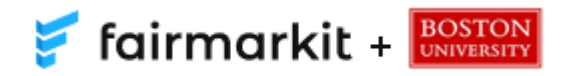

# **Extend Bid Time**

| Request for Quotes (RFQ) List                                                                                         | Search             |                          |                                           | REQUEST QUOTES | ]              |
|----------------------------------------------------------------------------------------------------|--------------------|--------------------------|-------------------------------------------|----------------|----------------|
| ALL 1 DRAFTS 0 OPENED 0                                                                                               | CLOSED 1 AWARDED 0 | CANCELED 0               |                                           |                |                |
| Title                                                                                                    | Lowest BID         | Price Risk Created Date  | ↓ Opened Date Closed Date                 | Sent Received  |                |
| Test<br>RFQ ID: 8726                                                                                                  | \$50.00            | 0% 09/05/2018<br>9:56 AM | 09/05/2018 09/05/2018<br>9:56 AM 10:28 AM |                |                |
|                                                                                                    |                    |                          | Items per page: 10 👻                      | 1-1of1 < 📏     | ② Details      |
|                                                                                                    |                    |                          |                                           |                | 👌 Print        |
|                                                                                                    |                    |                          |                                           |                | 🖄 Download PDF |
|                                                                                                    |                    |                          |                                           |                | 🔗 Copy link    |
|                                                                                                    |                    |                          |                                           |                | () Extend      |
| <ul> <li>Snoppers can extend a bid</li> <li>Click Closed</li> <li>Click the Menu i option of Click Futured</li> </ul> | of a single bid    | Close                    | Date                                      | Close Time     |                |
| <ul> <li>CIICK Extend</li> </ul>                                                                                      |                    |                          |                                           | CANCEL EXTEN   | ID Y           |

- Set the new close date and time
- Click Extend

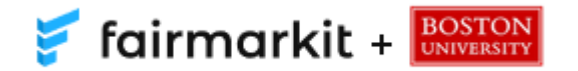

# **Bid Closure**

| Buyer:                   | Boston University        |
|--------------------------|--------------------------|
| Bid Close Date:          | 12 p.m Sep 5, 2018       |
| Req ID:                  | 8726                     |
| VOUR                     |                          |
| TECT                     | REQ HAS CLOSED           |
| TEST                     | RFQ HAS CLOSED           |
| TEST<br>Vendors in       | nvited: 1                |
| Vendors in<br>Vendors re | nvited: 1<br>esponded: 1 |

- Bids will automatically close at the time and date selected or when the shopper chooses to manually close the bid
- Shoppers will receive the email above when their bids close
- Click Review and Award

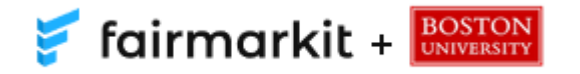

### Award the Bid to a Vendor

| r GH<br>)    | HA Technologies<br>Vendor Quote<br>37,521.50<br>70 × 5107.45<br>\$421.00<br>20 × 521.05<br>\$2,619.00<br>18 × 5145.50<br>32 × 5102.50<br>\$390.00 | Graybar           Vendor Quote           #0220194355           \$8,312.50           70 ~ \$118.75           \$470.00           20 × \$22.879.82           18 ~ \$150.99           \$2,879.68           32 × \$114.99 | ConferenceRoomAV.c<br>Vendor Quot<br>#C1805234<br>\$8,370.6<br>70 × \$119.5<br>\$466.6<br>20 × \$23.4<br>\$2,914.7<br>18 × \$161.9<br>\$3,650.5<br>32 × \$114.0 | •••••<br>•••<br>•••<br>•••<br>•••<br>•••<br>•••<br>•••<br>••• |
|--------------|----------------------------------------------------------------------------------------------------|----------------------------------------------------------------------------------------------------|----------------------------------------------------------------------------------------------------|---------------------------------------------------------------|
|              | \$7,521.50<br>70 × \$107.45<br>\$421.00<br>20 × \$21.05<br>\$2,619.00<br>18 × \$145.50<br>\$3,280.00<br>32 × \$102.50<br>\$390.00                 | \$8,312.50<br>70 × \$118.75<br>\$470.00<br>20 × \$23.50<br>\$2,879.82<br>18 × \$159.99<br>\$3,679.68<br>\$2 × \$114.99                                                                                               | \$8,370.6<br>70 × 5119.5<br>20 × 523.4<br>\$2,914.7<br>18 × 516.9<br>\$3,650.5<br>52 × 5114.0                                                                   | 0<br>8<br>0<br>3<br>4<br>3<br>6<br>8                          |
|              | \$421.00<br>20 × \$21.05<br>\$2,619.00<br>18 × \$145.50<br>\$3,280.00<br>32 × \$102.50<br>\$390.00                                                | \$470.00<br>20 × \$23.50<br>\$2,879.82<br>18 × \$159.99<br>\$3,679.68<br>32 × \$114.99                                                                                                    | \$468.6<br>20 × \$23.4<br>\$2,914.7<br>18 × \$161.9<br>\$3,650.5<br>32 × \$114.0                                                                                | 0<br>13<br>4<br>13<br>6<br>18                                 |
| 2            | \$2,619.00<br>18×\$145.50<br>\$3,280.00<br>32×\$102.50<br>\$390.00                                                                                | \$2,879.82<br>18 × \$159.99<br>\$3,679.68<br>32 × \$114.99                                                                                                    | \$2,914.7<br>18 × \$161.9<br>\$3,650.5<br>32 × \$114.0                                                                                                    | <b>6</b>                                                      |
| 2            | \$3,280.00<br>32 × \$102.50<br>\$390.00                                                                                                    | <b>\$3,679.68</b><br>32 × \$114.99                                                                                                    | <b>\$3,650.5</b><br>32×\$114.0                                                                                                    | 6<br>8                                                        |
|              | \$390.00                                                                                                    |                                                                                                    |                                                                                                    |                                                               |
|              |                                                                                                    | included                                                                                                    | include                                                                                                    | d                                                             |
|              | \$14,231.50                                                                                                    | \$15,342.00                                                                                                    | \$15,404.5                                                                                                    | 0                                                             |
|              | Delivery Date                                                                                                    | Total Exp                                                                                                    | iration                                                                                                    |                                                               |
| sociates.com | 10 days                                                                                                    |                                                                                                    | ₽ ₽                                                                                                    | 8                                                             |
| .com         | 10 days                                                                                                    | \$15,342.00 30                                                                                                    | days<br>Award BI                                                                                                    | )?                                                            |
|              | com                                                                                                    | com 10 days                                                                                                    | com 10 days \$15,342.00 30                                                                                                    | com 10 days \$15,342.00 30 days Award BI                      |

- The lowest bid column will be highlighted in green
- Award the Bid: click trophy icon next to the desired vendor to award the business to the vendor
- Award and Send to All: Send award notifications to participating vendors

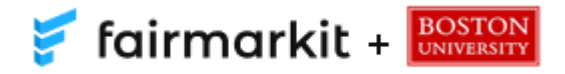

# Submit the Award

- If you choose to award to a vendor who did not submit the lowest bid, you will be asked to provide a brief sentence explaining your decision before you submit the award
- If you choose a non-registered vendor, you will be notified before you submit the award

| You did not select the lowest bid, please provide a reason why below: |                                                                                                    |
|-----------------------------------------------------------------------|----------------------------------------------------------------------------------------------------|
|                                                                       |                                                                                                    |
| CANCEL AWA                                                            |                                                                                                    |
|                                                                       | Award BID?                                                                                                    |
|                                                                       | Attention: You're about to award the bid to a external Boston University vendor. Plea<br>take into consideration that the registration process can impact the lead time on th<br>purchase, and onboarding of new suppliers is subject to approval by Sourcing &<br>Procurement. |
|                                                                       |                                                                                                    |

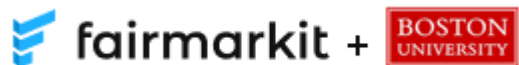

# Award Notification Email to Winning Vendor

- The winning vendor will receive an email like the one above. Awarding to a vendor does not guarantee a purchase
- Shoppers must submit a BUworks shopping cart to generate a valid purchase order to receive the products quoted in Fairmarkit

| Buyer:                                 | Boston University                                                                                                    |
|----------------------------------------|----------------------------------------------------------------------------------------------------|
| Bid Close Date:                        | Sept. 13, 2018, noon                                                                                                    |
| To:                                    | Fairmarkit                                                                                                    |
| Req ID:                                | 86964                                                                                                    |
| CONGRA                                 | TULATIONS!<br>Sony 4K 70" LED TV's                                                                                                    |
| CONGRA                                 | TULATIONS!<br>Sony 4K 70" LED TV's                                                                                                    |
| CONGRA <sup>*</sup>                    | TULATIONS!<br>Sony 4K 70" LED TV's<br>awarded this bid by Boston University. All requests are subject to change and this award does not guarantee nor constitute a |
| CONGRA<br>You have been a<br>purchase. | TULATIONS!<br>Sony 4K 70" LED TV's<br>awarded this bid by Boston University. All requests are subject to change and this award does not guarantee nor constitute a |
| CONGRA<br>You have been a<br>purchase. | TULATIONS!<br>Sony 4K 70" LED TV's<br>awarded this bid by Boston University. All requests are subject to change and this award does not guarantee nor constitute a |

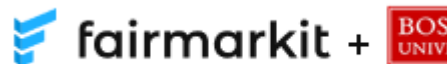

### Award Notification Email to Participating Vendors Not Awarded

The vendors who participated but did not receive the award will receive an email similar to the one below

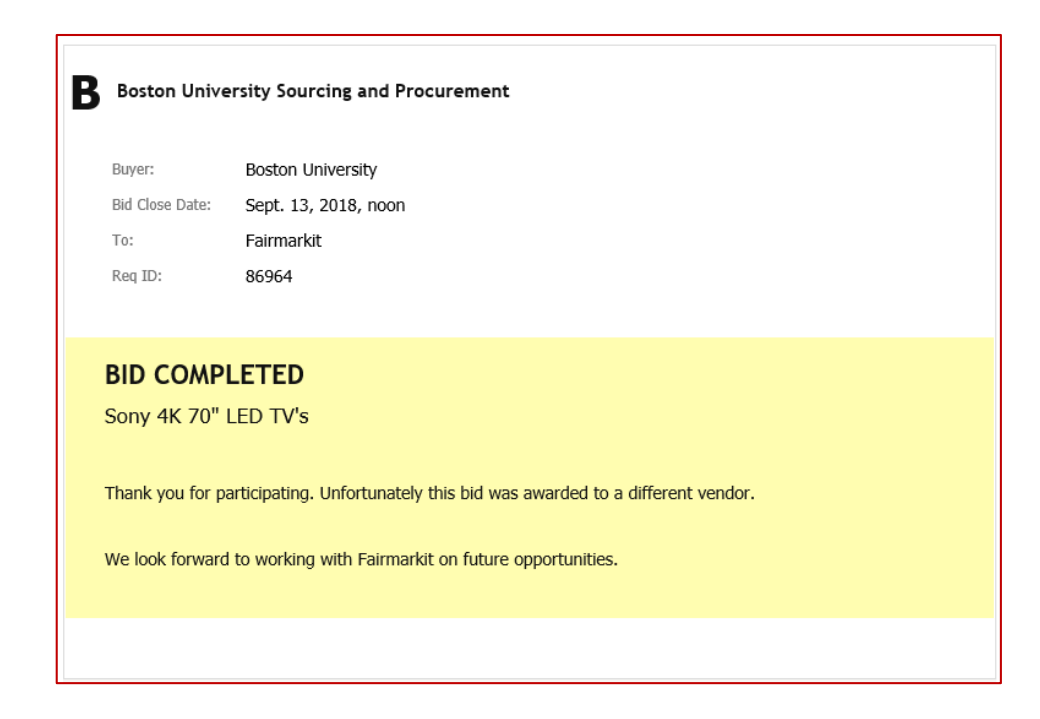

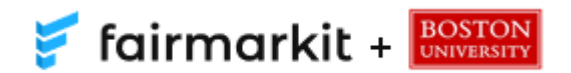

# Award Notification Email to Shopper

Once the bid is awarded you will receive an email like the one above with links to download two PDF documents:

- **1. Awarded Quote:** Quote from the winning vendor (use as the vendor's quote when ordering the products)
- **2. Bid Summary:** Summary of all prices from participating vendors (use as competitive bid documentation if needed)

A shopping cart must be submitted and a valid purchase order must be created to order products quoted in Fairmarkit.

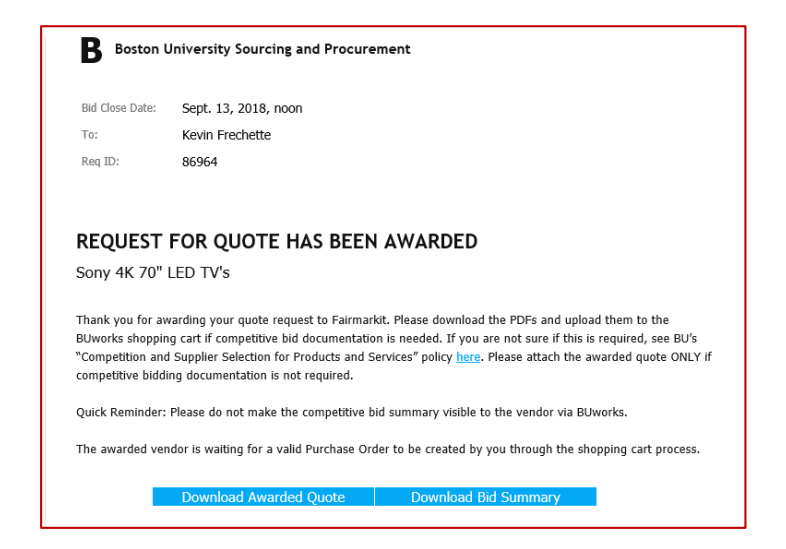

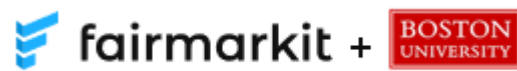

# Attach PDFs to the Shopping Cart

- Attach the Awarded Supplier Quote and Bid Summary (if necessary) to the shopping cart when placing the order in BUworks
- Visible Internally Only:
  - **Bid Summary:** When attaching, make sure Visible Internally Only box is checked so the awarded vendor does not see prices from all bidding vendors
  - Awarded Supplier Quote: When attaching, uncheck this box so the vendor can see their quote

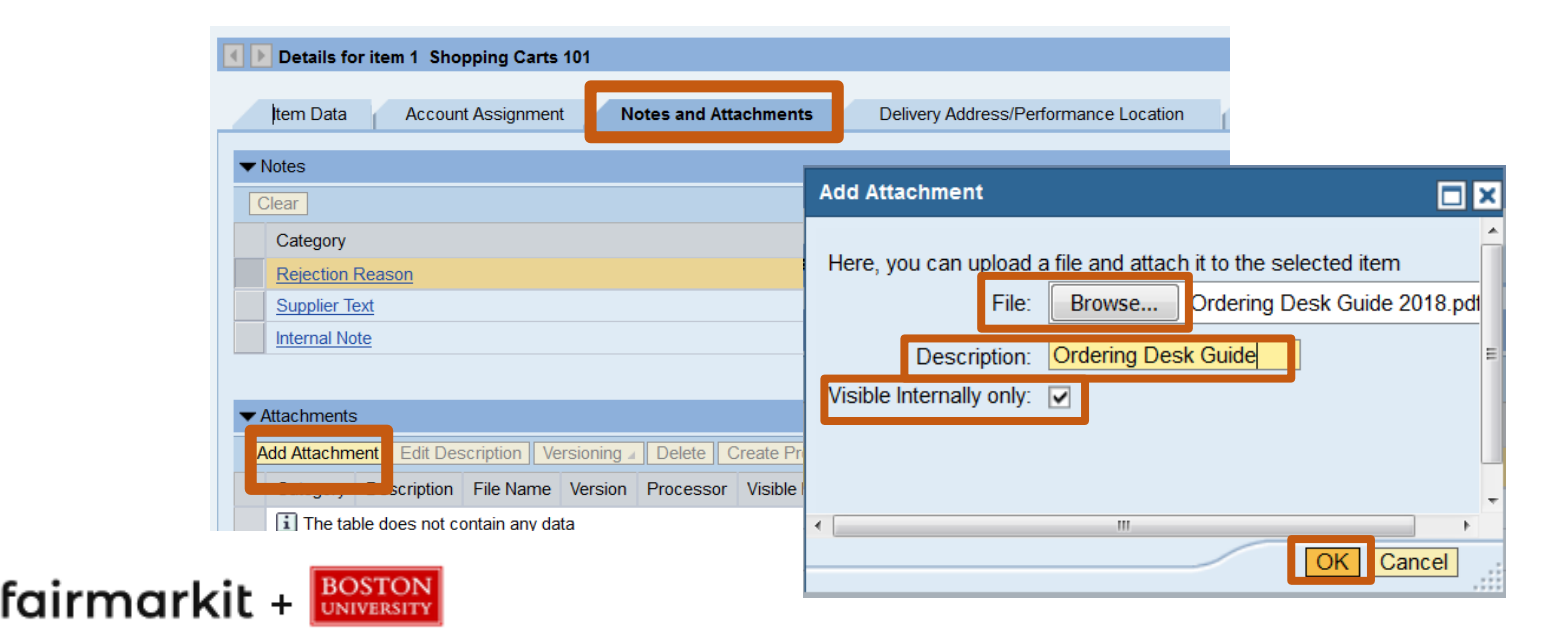

# **Tips and Tricks**

- $\checkmark$  If you know the part number, use it to get the best supplier results.
- ✓ The system is meant for you to obtain several quotes quickly and get the best price for your item(s). It is NOT used in place of the purchasing process.
- Once a bid has closed, you MUST award the winning quote to get the documents needed to begin the purchasing process in a BUworks shopping cart.
- If you award a bid to a non-registered vendor, they must register as a BU vendor.
   Supplier registration is subject to Sourcing & Procurement approval.

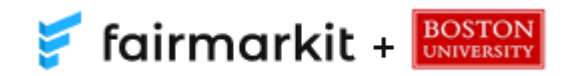

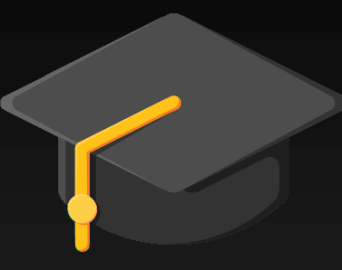

### **Additional Resources**

Fairmarkit Information & Contact:

Website: <u>www.bu.edu/sourcing</u> Email: <u>fairmark@bu.edu</u>

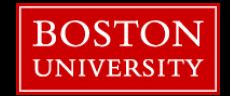